#### คู่มือการใช้งานระบบบทเรียนจรรยาบรรณของวิชาชีพทางการศึกษาออนไลน์

#### 1. ขั้นตอนการสมัครสมาชิก

- 1.1 กดลิงก์ <u>https://www.kspethics.com</u>
- 1.2 กดปุ่ม เข้าสู่บทเรียน

ดูรุสภา

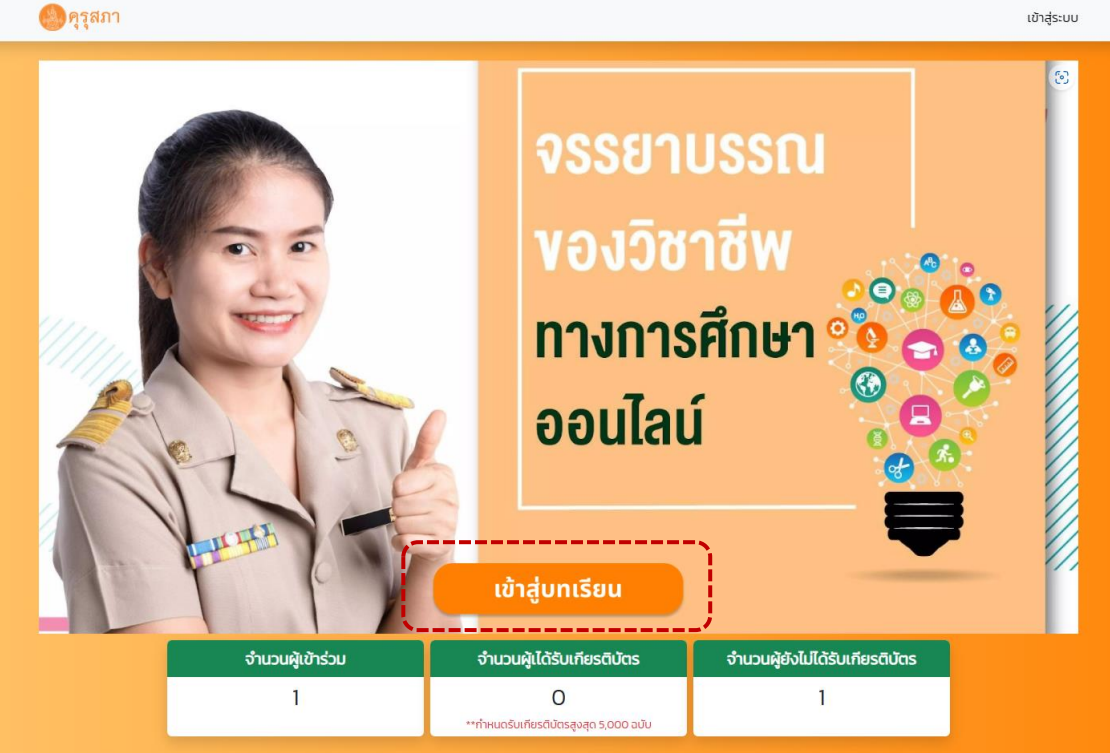

1.3 กดปุ่ม สมัครสมาชิก

| ลงชื่อเข้าใช้            |  |
|--------------------------|--|
| อีเมล                    |  |
| กรอกอีเมลที่ลงทะเบียน    |  |
| รหัสผ่าน                 |  |
| กรุณากรอกรหัสผ่านของท่าน |  |
| <u>ลืมรหัสผ่าน</u>       |  |
| เข้าสู่ระแบบ             |  |
| สมัครสมาชิก              |  |

 1.4 ระบบจะแสดงหน้าต่างตรวจสอบสิทธิ์การอบรม โดยให้กรอกรหัสประจำตัวประชาชน 13 หลัก ของผู้เรียน

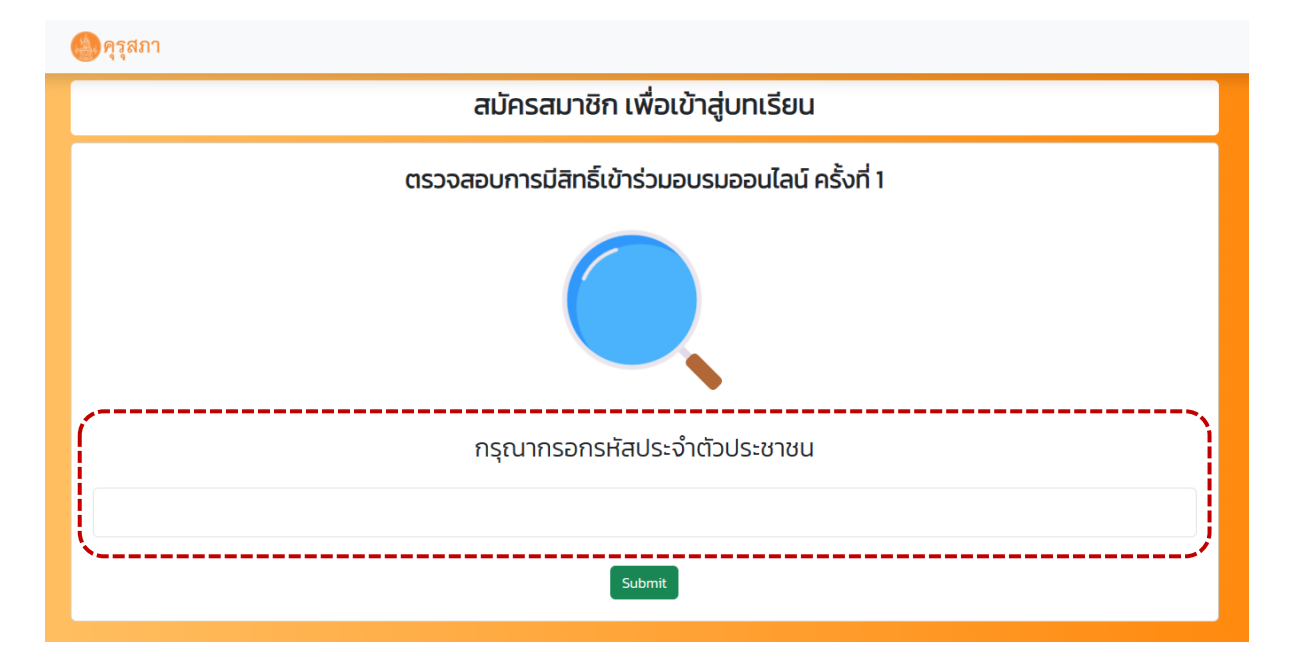

1.4.1 กรณีที่ผู้เรียนเคยผ่านการอบรมของปี 2565 แล้ว ระบบจะแจ้งว่า ท่านเคยเข้าร่วมแล้ว ไม่สามารถเข้าร่วมซ้ำได้ ดังภาพ

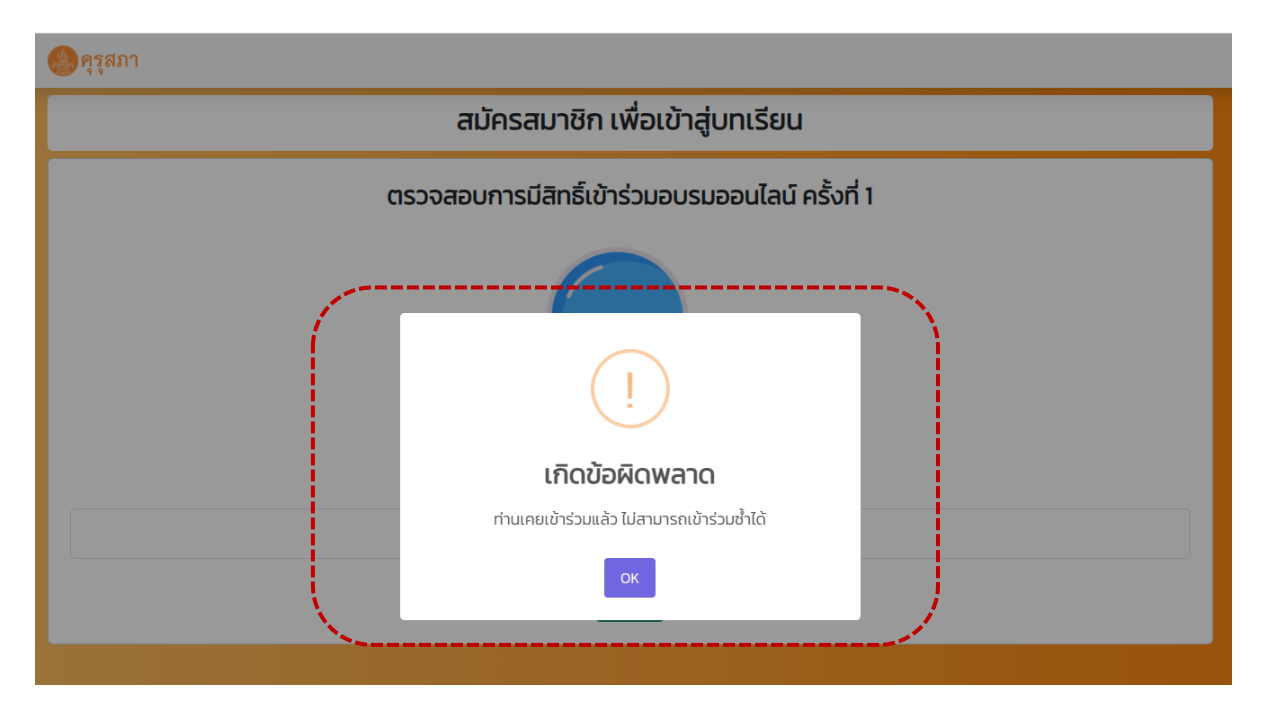

1.4.2 กรณีที่ผู้เรียนยังไม่เคยผ่านการอบรมของปี 2565 ระบบจะนำมายังหน้าสมัครสมาชิก ให้ผูเรียนกรอกข้อมูลให้ถูกต้องและครบถ้วน จากนั้นให้กดปุ่ม สมัครเข้าเรียน

|                                                                                                    |                                                                                                    |                                                                                                    | v                                                                                                    |                                                                                                    |
|----------------------------------------------------------------------------------------------------|----------------------------------------------------------------------------------------------------|----------------------------------------------------------------------------------------------------|----------------------------------------------------------------------------------------------------|----------------------------------------------------------------------------------------------------|
| <u>ประวัติส่วนตัว</u>                                                                                                    |                                                                                                    |                                                                                                    |                                                                                                    |                                                                                                    |
| คำนำหน้าชื่อ                                                                                                    | ชื่อ                                                                                                    |                                                                                                    | นามสกุล                                                                                                    |                                                                                                    |
| นางสาว                                                                                                    | ทดสอบระบบ                                                                                                    |                                                                                                    | บทเรียน                                                                                                    |                                                                                                    |
| เลขประจำตัวประชาชน                                                                                                    |                                                                                                    | เบอร์โทรศัพท์                                                                                                    |                                                                                                    | อีเมล                                                                                                    |
| 11111111111                                                                                                    |                                                                                                    | 0801234567                                                                                                    |                                                                                                    | test@gmail.com                                                                                                    |
| วุฒิการศึกษาสูงสุด                                                                                                    |                                                                                                    | dาแหน่ง                                                                                                    |                                                                                                    | วิทยฐานะ                                                                                                    |
| ปริญญาตรี                                                                                                    |                                                                                                    | ครูอัตรจ้าง                                                                                                    |                                                                                                    | ไม่มี                                                                                                    |
| สังกัด/หน่วยงาน                                                                                                    |                                                                                                    | สถานที่ปฏิบัติงาน/ชื่อสถานศึก                                                                                                    | เษา                                                                                                    | เลขที่ใบอนุญาตประกอบวิชาชีพครู (14 หลัก)                                                                                                    |
| หน่วยงานเอกชน                                                                                                    |                                                                                                    | ศูนย์การเรียนดิเอสเซนส์                                                                                                    |                                                                                                    | ระบุเลขที่ใบอนุญาตประกอบวิชาชีพครู (ถ้ามี)                                                                                                    |
| จังหวัด                                                                                                    |                                                                                                    | อำเภอ                                                                                                    |                                                                                                    | ตำบล                                                                                                    |
| กรุงเทพมหานคร                                                                                                    |                                                                                                    | ເขຕປຖຸມວັນ                                                                                                    |                                                                                                    | ปทุมวัน                                                                                                    |
| อถ้าผมดและเงื่อนไข                                                                                                    |                                                                                                    |                                                                                                    |                                                                                                    |                                                                                                    |
| Carocario IND IDDUFIOU                                                                                                    | เข้าถึง ใช้ เปลี่ยนแปลง แก้ไข ห                                                                                                    | รือเปิดเผย นอกจากนี้เราจะจัดให้มีมาตรกา                                                                                                    | Contraction of the individual of the individual | onsa (megney) iia-an iwwsooloo ia (availability) hou                                                                                                    |
| เพชบองกันการสุดมาหะ<br>บริหารจัดการ (adminit<br>งานข้อมูลส่อบนุคคล (a<br>การแจ้งเหตุละเมิดข<br>ในกรณีที่การละเบิดมีจา<br>(SMS) อีเมล โทรศัพท์ จ<br>การแก้ไขเปลี่ยนแปล<br>เป็ยบายข้าแก้ไขเปล่าสุดแล<br>นโยบายยกวามเป็นส่<br>ฉนัยบายความเป็นส่วนตั<br>ส่อนบุคคลต่าง จ จะเป็น | strative safeguard) มาตรการใ<br>ccess control)<br>ม้อมูลส่วนบุคคลของคุณเกิดขึ้น เร<br>แลี่ยงสูงที่จะมีผลกระทบต่อสิทธิ<br>ถลานาย เป็นต้น<br>ลงนโยบายความเป็นส่วน<br>งนโยบายนี้เป็นครั้งคราว โดยคุเ<br>มีผลใช้บังคันตั้งแต่วันที่ 13 พฤเ<br>วนตัวของเว็บไซต์อื่น<br>วฉบับนี้ใช้สำหรับการแสนอสินค้า<br>เปลามนโยบายความเป็นส่วนตัว | มืองกันด้านเทคนิค (technical safeguard<br>ราจะแจ้งให้สำนักงานคณะกรรมการคุ้มคระ<br>และเสร็ภาพของคุณ เราจะแจ้งการละเมิดไ<br>ตั๋ว<br>นสามารถกราบข้อกำหนดและเงื่อนไขนไยเ<br>มาาคม 2565<br>เบริการ และการใช้งานบนเว็บไซด์สำหรับลู<br>ของเว็บไซด์นั้น ซึ่งเราไม่มีส่วนเกี่ยวข้องด้: | รรทษาความมันสงังสอดภัยของเ<br>) และมาตรการป้องกันทางกายภา<br>ห้ชุณทราบพร้อมกับแนวทางการ<br>ภยที่มีการแก้ไขเปลี่ยนแปลงนี้ได้ผ<br>กค้าของเราเท่านั้น หากคุณเข้าชน<br>เย                                                                                                    | เอมูลสวนบุคคล ชงครอบคลุมถงมาตรการมองกนตามการ<br>พ (physical safeguard) ในเรื่องการเข้าถึงหรือควบคุมการใช้<br>ยัยวยาโดยไม่ชักช้าผ่านช่องทางต่าง ๆ เช่น เว็บไซต์ ข้อความ<br>น่านทางเว็บไซต์ข่องเรา<br>เว็บไซต์อื่นแม้จะผ่านช่องทางเว็บไซต์ของเรา การคุ้มครองข้อมูล |

1.5 เมื่อผู้เรียนทำการสมัครสมาชิกเรียบร้อยแล้ว ระบบจะนำผู้เรียนมายังหน้าลงชื่อเข้าใช้

| ลงชื่อเข้าใช้            |             |
|--------------------------|-------------|
| วีเมล                    |             |
| กรอกอีเมลที่ลงทะเบียน    |             |
| รหัสผ่าน                 |             |
| กรุณากรอกรหัสผ่านของท่าน |             |
| ā                        | มรหัสผ่าน   |
| ເข້າສູ່ຣະແບບ             |             |
| a                        | เม้ครสมาชิก |
|                          |             |

## 2. ขั้นตอนการรีเซ็ตรหัสผ่าน

2.1 กดปุ่ม ลืมรหัสผ่าน

| ลงชื่อเข้าใช้                                                  |
|----------------------------------------------------------------|
| อีเมล                                                          |
| กรอกอีเมลที่ลงทะเบียน                                          |
| รหัสผ่าน                                                       |
| กรุณากรอกรหัสผ่านของท่าน<br><u>ลืมรหัสผ่าน</u><br>เข้าสู่ระแบบ |
| สมัครสมาชิก                                                    |
|                                                                |

2.2 กรอกอีเมล และ รหัสประจำตัวประชาชน แล้วกดปุ่ม ตรวจสอบ

|                         | -                                                                  |
|-------------------------|--------------------------------------------------------------------|
| กรอกอีเมลที่ลงทะเบียน   |                                                                    |
| ระจำตัวประชาชน          |                                                                    |
| กรอกรหัสประจำตัวประชาชน |                                                                    |
| ตรวจสอบ                 |                                                                    |
|                         |                                                                    |
|                         | กรอกอีเมลที่ลงทะเบียน<br>ระจำตัวประชาชน<br>กรอกรหัสประจำตัวประชาชน |

 2.3 ระบบจะให้ผู้เรียนกรอกรหัสผ่านใหม่ เมื่อทำการกรอกรหัสผ่านใหม่เรียบร้อยแล้วให้กดปุ่ม บันทึก การเปลี่ยนรหัสผ่าน

| กรุณากรอกรหัสผ่านของท่าน<br>ยืนยันรหัสผ่าน<br>กรุณากรอกรหัสผ่านของท่านอีกครั้ง |
|--------------------------------------------------------------------------------|
| ยืนยันรหัสผ่าน<br>กรุณากรอกรหัสผ่านของท่านอีกครั้ง                             |
| กรุณากรอกรหัสผ่านของท่านอีกครั้ง                                               |
| ,、                                                                             |
| บันทึกการเปลี่ยนรหัสผ่าน                                                       |

### 3. ขั้นตอนการเข้าสู่บทเรียน

3.1 กดปุ่ม เข้าสู่บทเรียน

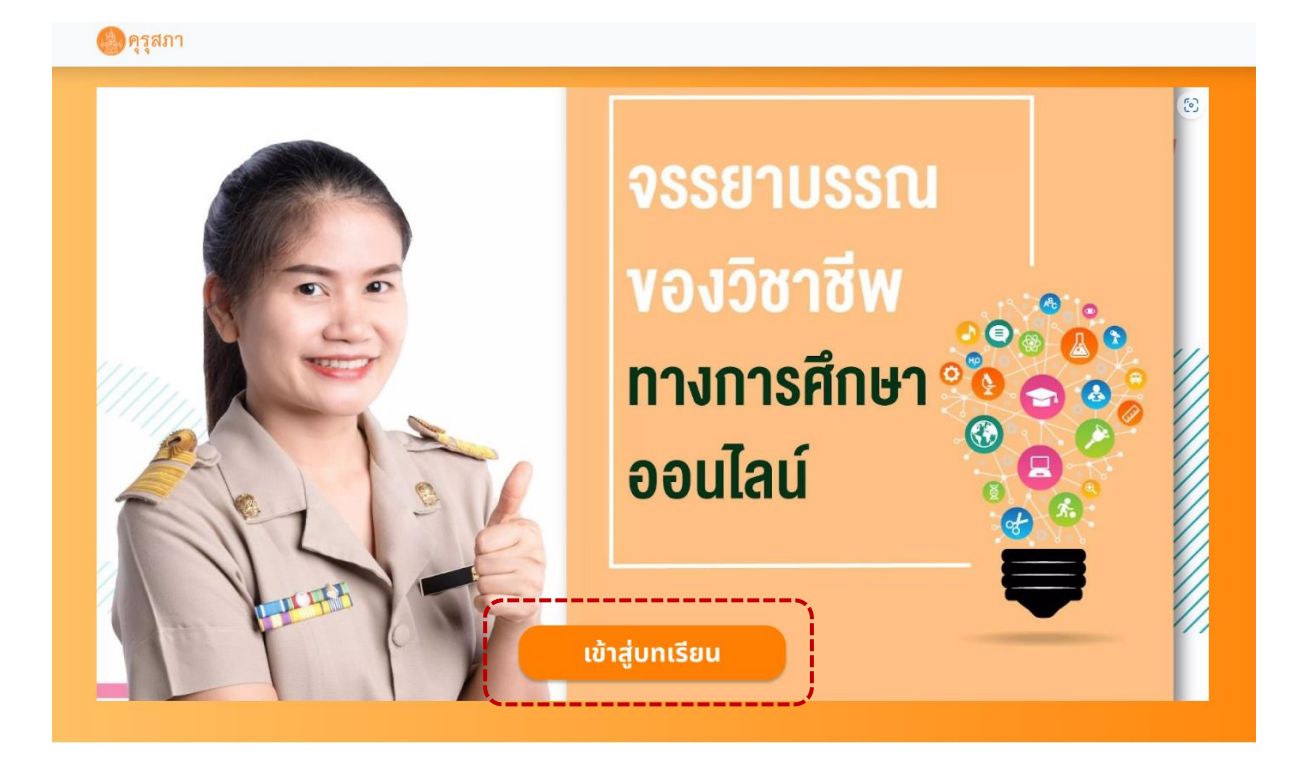

3.2 กรอกอีเมล และ รหัสผ่าน ที่ผู้เรียนตั้งไว้ จากนั้นให้กดปุ่ม เข้าสู่ระบบ

| ลงชื่อเข้าใช้ |                    |
|---------------|--------------------|
| อีเมล         |                    |
| test@test.com |                    |
| รหัสผ่าน      |                    |
|               |                    |
|               | <u>ลืมรหัสผ่าน</u> |
| ເປັາສູ່ຣະແບບ  |                    |
|               | สมัครสมาชิก        |
|               |                    |
|               |                    |

3.3 เมื่อเข้าสู่ระบบเรียบร้อยแล้ว ผู้เรียนจะพบกับเนื้อหาของบทเรียนทั้งหมด ซึ่งระบบกำหนดให้เรียน ไปตามลำดับขั้นตอน โดยจะเริ่มจากคำชี้แจงขั้นตอนการเรียน (แถบสีเขียว) ส่วนหัวข้ออื่น ๆ ที่เป็นแถบสีเทา จะไม่สามารถกดเข้าไปเรียนได้จนกว่าผู้เรียนจะเรียนหัวข้อก่อนหน้านี้ให้เสร็จสิ้นก่อน ดังภาพ

|   | 💁 คุรุสภา บางสวาดลอบระบบ บทเรียน ออกจากระบบ                                                                          |   |
|---|----------------------------------------------------------------------------------------------------|---|
|   | ระบบการเรียนรู้มทเรียนออนไลน์                                                                                        |   |
|   | ศำชั้แจงขั้นตอนการเรียน                                                                                              |   |
| • | วัตถุประสงศ์การเรียนรู้                                                                                              | * |
|   | แบบทดสอบก่อนเรียน                                                                                                    |   |
|   | ว็ดีทัศน์นำเสนอเนื้อหาจรรยาบรรณของวิชาชีพทางการศึกษา                                                                 |   |
|   | หน่วยการเรียนรู้ที่ 1 จรรยาบรรณต่อตนเองและต่อผู้ร่วมประกอบวิชาชีพ                                                    |   |
|   | หน่วยการเรียนรู้ที่ 2 จรรยาบรรณต่อวิชาชีพและต่อสังคม                                                                 |   |
|   | หน่วยการเรียนรู้ที่ 3 จรรยาบรรณต่อผู้รับบริการ                                                                       |   |
|   | กรณีด้วอย่างคำวันิจฉัยชี้ขาดของคณะกรรมการมาตรฐานวิชาชีพ กรณีผู้ประกอบวิชาชีพทางการศึกษาประพฤติผิดจรรยาบรรณของวิชาชีพ |   |
|   | คำถามสะท้อนคืดจากการเรียนรู้วัดทัศน์ทรณีศึกษา                                                                        |   |
|   | แบบทดสอนหลังเรียน                                                                                                    |   |
|   | แบบประเมินความพึงพอใจ                                                                                                |   |
|   | รับเกียรติบัตร                                                                                                    |   |

3.4 แต่ละหัวข้อของบทเรียนจะมีเวลากำหนดไว้ หากผู้เรียนเรียนยังไม่ครบตามเวลา ผู้เรียนจะไม่ สามารถกดปุ่มบันทึกการจบบทเรียนได้ สำหรับผู้เรียนที่เรียนครบตามเวลาแล้วให้ทำการกดปุ่ม บันทึกการจบ บทเรียนทุกครั้ง เพื่อเป็นการบันทึกผลการเรียน

| 🕘 คุรุสภา |                                                                                                    | นางสาวทดสอบระบบ มทเรียน                                      | ออกจากระบบ |
|-----------|----------------------------------------------------------------------------------------------------|--------------------------------------------------------------|------------|
|           | เรื่อง "ครูคือผู้ให้"<br>วัดกุประสงค์การเรียนรู้<br>ในความรู้<br>วัดทิทัศน์กรณีศึกษา<br>ศึกษากรณีติวอย่างคำวินิจฉัยชี้ขาดของคณะกะ<br>ทางการศึกษา ประพฤติผิดจรรยาบรรณของวิช<br>ดอบคำถามสะท้อบคิดจากการเรียนรู้วัดทัศน์กะ<br>ทำแบบกสอบหลังเรียน<br>ทำแบบประเมินความพึงพอใจต่อบทเรียน | รรมการมาตรฐานวิชาชีพกรณีผู้ประกอบวิชาชีพ<br>ราชีพ<br>ณีศึกษา |            |
|           | บันทึกการจบบ                                                                                                    | ทเรียน                                                       |            |

 3.5 หัวข้อคำถามสะท้อนคิด ในระบบจะมีเวลากำหนดการตอบคำถาม 3 นาที หากผู้เรียนตอบคำถาม เสร็จก่อนเวลาระบบจะไม่สามารถกดปุ่มบันทึกการจบบทเรียนได้ ให้ผู้เรียนรอจนกว่าเวลาจะครบ 3 นาทีก่อน จึงจะสามารถกดปุ่ม บันทึกการจบบทเรียนได้

| ອາຊີສສາ                                                                           | นางสาวทดสอบระบบ บทเรียน                                                    | ออกจากระบบ |
|-----------------------------------------------------------------------------------|----------------------------------------------------------------------------|------------|
|                                                                                   | คำถามสะท้อนคิด                                                             |            |
| <u>คำกามสะท้อนคิด</u><br>จากเนื้อหาวีดิทัศน์กรณีศึกษาทั้ง 3 หน่วยการเรียนรู้ ตรงเ | กับจรรยาบรรณวิชาชีพของท่านในข้อใดมากที่สุด เพราะเหตุใด ให้ยกตัวอย่างประกอบ |            |
| ระบุคำตอบในช่องนี้ 30 ตัวอักษรขึ้นไป                                              |                                                                            |            |
| ระบุคำตอบ 30 ตัวอักษรขึ้นไป                                                       |                                                                            |            |
| <u>.</u>                                                                          | บันทึกการจบบทเรียน                                                         |            |

3.6 กรณีทำแบบทดสอบหลังเรียนได้คะแนนต่ำกว่า 8 คะแนน ระบบจะแจ้งให้ผู้เรียนทราบว่า ท่านยัง ไม่ผ่านแบบทดสอบหลังเรียน ท่านสามารถทำแบบทดสอบได้อีก......ครั้ง โดยกดที่ปุ่ม ทำแบบทดสอบอีกครั้ง เพื่อทำแบบทดสอบ หากผู้เรียนทำครบ 10 ครั้งแล้วยังไม่ผ่าน ผู้เรียนจะไม่สามารถกดปุ่มแบบประเมินความพึง พอใจ และปุ่มรับเกียรติบัตรได้

| ๑ |                             | Mr.Test Testsurname aononns:uu                                    |
|---|-----------------------------|-------------------------------------------------------------------|
|   | ni-                         | เนทำแบบทดสอบแล้ว                                                  |
|   | ผลแบบทดสอบหลังเรียน "บทเรีย | นจรรยาบรรณของวิชาชีพทางการศึกษา" สำหรับครู                        |
| D | คะแมนที่ได้                 | เวลาที่สอบ                                                        |
| 1 | 2                           | 2023-06-2111:34:18                                                |
| 2 | 1                           | 2023-06-21 11:34:59                                               |
| 3 | 4                           | 2023-06-21 11:35:56                                               |
|   | ท่านยังไม่ผ่านแบบทดสอบหล่   | รังเรียน ท่านสามารถทำแบบทดสอบได้อีก 7 ครั้ง<br>ทำแบบทดสอบฮีกครั้ง |
|   |                             | กลับสู่หน้าหลัก                                                   |
|   |                             |                                                                   |
|   |                             |                                                                   |
|   |                             |                                                                   |

 3.7 กรณีทำแบบทดสอบหลังเรียนได้คะแนน 8 คะแนนขึ้นไป ระบบจะแจ้งให้ทราบว่า ท่านผ่าน แบบทดสอบแล้ว จากนั้นให้กดปุ่ม กลับสู่หน้าหลัก เพื่อกลับมาทำหัวข้อถัดไปจนครบ

| <b>ອ</b> ດຸຈູສກາ |                                           | Mr.Test Testsumame aanonns:uu |  |
|------------------|-------------------------------------------|-------------------------------|--|
|                  | ท่าน                                      | ทำแบบทดสอบแล้ว                |  |
|                  | วรรยาบรรณของวิชาชีพทางการศึกษา" สำหรับครู |                               |  |
| ID               | คะแบบที่ได้                               | เวลาที่สอบ                    |  |
| 1                | 2                                         | 2023-06-21 11:34:18           |  |
| 2                | 1                                         | 2023-06-21 11:34:59           |  |
| 3                | 4                                         | 2023-06-2111:35:56            |  |
| 4                | 10                                        | 2023-06-21 11:38:06           |  |
|                  |                                           |                               |  |
|                  |                                           | กลับสู่หน้าหลัก               |  |

### 3.8 เมื่อเรียนครบทุกหัวข้อแล้ว ในระบบจะเป็นแถบสีเขียวทั้งหมด ดังภาพ

| ອາງ 2 ສຄາ                                                                                                   | Mr.Test Testsurname | ออกจากระบบ |
|----------------------------------------------------------------------------------------------------|---------------------|------------|
| ระบบการเรียนรู้มทเรียนออนไลน์                                                                               |                     |            |
| กำชี้แจงขั้นตอนการเรียน                                                                                     |                     |            |
| วัตถุประสงค์การเรียนรู้                                                                                     |                     |            |
| แบบทดสอบก่อนเรียน                                                                                           |                     |            |
| ว์ดีทัศน์นำเสนอเนื้อหางรรยาบรรณของวิชาชีพทางการศึกษา                                                        |                     |            |
| หม่วยการเรียนรู้ที่ 1 จรรยาบรรณต่อตนเองและต่อผู้ร่วมประกอบวิชาชีพ                                           |                     |            |
| หน่วยการเรียนรู้ที่ 2 จรรยาบรรณต่อวิชาชีพและต่อสังคม                                                        |                     |            |
| หน่วยการเรียนรู้ที่ 3 จรรยาบรรณต่อผู้รับบริการ                                                              |                     |            |
| กรณีตัวอย่างกำวันิจฉัยชี้ขาดของคณะกรรมการมาตรฐานวิชาชีพ กรณีผู้ประกอบวิชาชีพทางการศึกษาประพฤติผิดจรรยาบรรณข | องวิชาชีพ           |            |
| คำถามละท้อนคิดจากการเรียนรู้วิดีทัศน์กรณ์ศึกษา                                                              |                     |            |
| แบบทดสอบหลังเรียน                                                                                           |                     |            |
| แบบประเมินความพึงพอใจ                                                                                       |                     |            |
| รับที่ยรติปัตร                                                                                              |                     |            |

### 4. ขั้นตอนการกดรับเกียรติบัตร

4.1 กดปุ่ม รับเกียรติบัตร

| 🌑 คุรุสภ | n                                                                                                    | Mr.Test Testsurname | ออกจากระบบ |
|----------|----------------------------------------------------------------------------------------------------|---------------------|------------|
|          |                                                                                                    |                     |            |
| หน่วยกา  | ารเรียนรู้ที่ 3 จรรยาบรรณต่อผู้รับบริการ                                                             |                     |            |
| กรณีตัว  | วอย่างกำวินิจฉัยชี้ขาดของคณะกรรมการมาตรฐานวิชาชีพ กรณีผู้ประกอบวิชาชีพทางการศึกษาประพฤติผิดจรรยาบรรณ | องวิชาชีพ           |            |
| คำถามส   | สะท้อนคิดจากการเรียนรู้วัติทัศน์กรณีศึกษา                                                            |                     |            |
| ແບບກດ    | เสอบหลังเรียน                                                                                        |                     |            |
| ແບບປຣະ   | ะเมินความพึงพอใจ                                                                                     |                     |            |
| รับเกียร | รดิบัตร                                                                                              |                     |            |
|          |                                                                                                    |                     |            |

4.2 ระบบจะให้ผู้เรียนตรวจสอบข้อมูลก่อนรับเกียรติบัตร

4.2.1 กรณีข้อมูลประวัติส่วนตัว หรือ ข้อมูลประวัติการทำงานผิด ผู้เรียนสามารถทำการ แก้ไขได้ โดยกดปุ่ม แก้ไขข้อมูล

| 🚵 ณ์ วัฆรา. เ                                                                  |                                           |                                                |                                                                     |                                    |                                    | Mr.Test Testsurname ออกจากระบบ |  |  |
|--------------------------------------------------------------------------------|-------------------------------------------|------------------------------------------------|---------------------------------------------------------------------|------------------------------------|------------------------------------|--------------------------------|--|--|
|                                                                                |                                           |                                                |                                                                     |                                    | >                                  |                                |  |  |
|                                                                                |                                           |                                                | ตรวจสอบข้อมูลก่อนรับ                                                | เกียรติบัด                         | IS                                 |                                |  |  |
| หน่วยการเรียนรู้ที่ 3 จรรยาบ:                                                  | <u>ประวัติส่วนตัว</u>                     |                                                |                                                                     |                                    |                                    |                                |  |  |
|                                                                                | คำนำหน้าชื่อ                              | ชื่อ                                           |                                                                     | นามสกุล                            | à                                  |                                |  |  |
| กรณีตัวอย่างคำวินิจฉัยชี้ขาด                                                   | Mr.                                       | Test                                           |                                                                     | Tests                              | urname                             | งวินวนึนเ                      |  |  |
|                                                                                | เลขประจำตัวประช                           | าชน                                            | เบอร์โทรศัพท์                                                       |                                    | อีเมล                              | งวิชาชิพ                       |  |  |
|                                                                                | 1160100288811                             |                                                | 000000000                                                           |                                    | test@test.com                      |                                |  |  |
| คำถามสะท้อนคิดจากการเรีย                                                       | *เลขประจำตัวประชา<br>ท่านเคยรับเกียรติบัต | ชน และอีเมลเป็นข้อมูล<br>รแล้ว เพื่อป้องกันการ | ใช้ระบุตัวตน ไม่สามารถเปลี่ยนแปล<br>ทุจริตท่านจะไม่สามารถเปลี่ยนแปล | <sub>่</sub> งได้<br>งข้อมูลได้อีก |                                    |                                |  |  |
|                                                                                | ประวัติการทำงาน                           |                                                |                                                                     |                                    |                                    |                                |  |  |
| แบบทดสอบหลังเรียน                                                              | วุฒิการศึกษาสูงสุ                         | a                                              | ตำแหน่ง                                                             |                                    | วิทยฐานะ                           |                                |  |  |
|                                                                                | ปริญญาตรี                                 |                                                | ครูผู้ช่วย                                                          |                                    | เชี่ยวชาญ                          |                                |  |  |
| แบบประเมินความพึงพอใจ                                                          | สังกัด/หน่วยงาน                           |                                                | สถานที่ปฏิบัติงาน/ชื่อสถานศึกษา                                     |                                    | เลขที่ใบอนุญาตประกอบวิชาชีพครู (14 |                                |  |  |
|                                                                                | กรมส่งเสริมการ                            | ปกครองท้องถิ่น                                 | Home                                                                |                                    | Han)                               |                                |  |  |
| รับเกียรติบัตร                                                                 |                                           |                                                | <i></i>                                                             |                                    | -                                  |                                |  |  |
|                                                                                | สระบรี                                    |                                                | บ้านหมอ                                                             |                                    | ตลาดน้อย                           |                                |  |  |
|                                                                                | ท่านเคยรับเกียรติบัต                      | รแล้ว เพื่อป้องกันการ                          | กุจริติภามจะไม่สามารถเปลี่ยนแปล                                     | งข้อมูลได้อีก                      |                                    |                                |  |  |
| เว็บไซด์<br>(1)<br>(1)<br>(1)<br>(1)<br>(1)<br>(1)<br>(1)<br>(1)<br>(1)<br>(1) |                                           | Į                                              | แก้ไขข้อมูล ยืนยันรับ                                               | มเกียรติบั                         | Close                              | )                              |  |  |

4.2.1.1 กดปุ่ม แก้ไขประวัติส่วนตัว เพื่อแก้ไขข้อมูลส่วนตัว หรือกดปุ่ม แก้ไขประวัติ การทำงาน เพื่อแก้ไขข้อมูลการทำงาน

|                                                                                                    |                                                  | ข้อมูลส่                                                                                              | ้วนตัว    |                                                                  |                                                   |  |
|----------------------------------------------------------------------------------------------------|--------------------------------------------------|----------------------------------------------------------------------------------------------------|-----------|------------------------------------------------------------------|---------------------------------------------------|--|
| <u>ประวัติส่วนตัว</u>                                                                                                    |                                                  |                                                                                                    |           |                                                                  |                                                   |  |
| คำนำหน้าชื่อ                                                                                                    | ชื่อ                                             |                                                                                                    | นามสกุล   |                                                                  |                                                   |  |
| Mr.                                                                                                    | Test                                             |                                                                                                    | Tes       | tsurname                                                         |                                                   |  |
| เลขประจำตัวประชาชน                                                                                                    |                                                  | เบอร์โทรศัพท์                                                                                         |           | อีเมล                                                            |                                                   |  |
| 1160100288811                                                                                                    |                                                  |                                                                                                    | 000000000 |                                                                  | test@test.com                                     |  |
| าเ60100288811<br>*เลขประจำตัวประชาชน และ                                                                                                    | ะอีเมลเป็นข้อมูลใช้ระบุตัวตน ไม่ส                | นมารถเปลี่ยนแปลงได้                                                                                   |           | test@test.com                                                    | แท้เขประวัติส่วนตัว                               |  |
| แอบเบบ288811<br>•เลขประจำตัวประชาชน และ<br>ประวัติการทำงาน<br>วุฒิการศึกษาสูงสุด                                                               | อีเมลเป็นข้อมูลใช้ระบุตัวตม ไม่ส                 | มมารถเปลี่ยนแปลงได้<br>ต่านหน่ง                                                                       |           | test@test.com                                                    | ູ ເທີຍປຣະວັດສ່ວນ                                  |  |
| แอบเบอ288811<br>*เลขประจำตัวประชาชน และ<br>ประวัติการทำงาน<br>วุฒิการศึกษาสูงสุด<br>ปริณญาตรี                                                  | ะอีเมลเป็นข้อมูลใช้ระบุตัวดบ ไม่ส                | 000000000<br>เมารถเปลี่ยนแปลงได้<br>ต่าแหน่ง<br>ครูผู้ช่วย                                            |           | test@test.com<br>วิทยฐานะ<br>เชี่ยวชาญ                           |                                                   |  |
| าเธอเฮออ288811<br>• เลขประจำตัวประชาชม และ<br>ประวัติการทำงาน<br>วุฒิการศึกษาสูงสุด<br>ปริณณาตรี<br>สังกัด/หน่วยงาน                            | อีเมลเป็นข้อมูลใช้ระบุตัวตน ไม่ส                 | 000000000<br>เมารถเปลี่ยนแปลงได้<br>ต่าแหน่ง<br>ครูผู้ช่วย<br>สถานที่ปฏิบัติงาน/ชื่อสถานศึกษา         |           | รักยฐานะ<br>เชียวชาณ<br>เลขที่ใบอนุญาตประกอบวิ                   | <b>มาโขประวัติส่วนด้ว</b><br>วัชาชีพครู (14 หลัก) |  |
| าเธยายอ288811<br>•เฉยประจำตัวประชายน และ<br><u>ประวัติการทำงาน</u><br>วุฒิการศึกษาสูงสุด<br>ปริณณาตรี<br>สังกิด/หน่วยงาน<br>กรมส่งเสริมการปกคร | อัเนลเป็นข้อมูลใช้ระบุตัวตน ไม่ส<br>รองก้องต์น   | 000000000<br>เมารถเปลี่ยนแปลงได้<br>ต่าแหน่ง<br>ครูผู้ช่วย<br>สถานที่ปฏิบัติงาน/ชื่อสถานศึกษา<br>Home |           | รักษฐานะ<br>เชียวชาณ<br>เลขท์ใบอนุญาตประกอบวิ                    | <b>มาในประวัติส่วนสัว</b><br>วีชาชีพครู (14 หลัก) |  |
| าเธอเฮออ288811<br>*เลขประจำตัวประชาชน และ<br>ประวัติการศึกษาสูงสุด<br>ปริณณาตรี<br>สังกิด/หน่วยงาน<br>กรมส่งเสริมการปกคร<br>จังหวัด            | ะอิเมลเป็นข้อมูลใช้ระบุตัวดน ไม่ส<br>รองท้องตื่น | 000000000<br>มารถเปลี่ยนแปลงได้<br>ตรูผู้ช่วย<br>สถานที่ปฏิบัติงาน/ชื่อสถานศึกษา<br>Home<br>อำเภอ     |           | รายฐานะ<br>วายฐานะ<br>เชียวชาณ<br>เลขที่ใบอนุณาตประกอบวิ<br>ตำบล | มาชีพครู (14 หลัก)                                |  |

# 4.2.1.2 เมื่อผู้เรียนแก้ไขข้อมูลเรียบร้อยแล้วให้กดปุ่ม บันทึกการเปลี่ยนแปลง

|                                                                                                    | คำนำหน้าชื่อ                       | ชื่อ                                                                                          |                                | นามสกุล |                                                       |                   |                                     |
|----------------------------------------------------------------------------------------------------|------------------------------------|-----------------------------------------------------------------------------------------------|--------------------------------|---------|-------------------------------------------------------|-------------------|-------------------------------------|
|                                                                                                    | Mr.                                | Test                                                                                          |                                | Testsu  | irname                                                |                   |                                     |
| ประวัติส่วนตัว                                                                                                    | เลขประจำตัวประช                    | ชาชน                                                                                          | เบอร์โทรศัพท์                  |         | อีเมล                                                 |                   |                                     |
|                                                                                                    | 116010028881                       | 11                                                                                            | 000000000                      |         | test@test.com                                         |                   |                                     |
| мг                                                                                                    | ชอ<br>*เลขประจำตัวประชา            | าชน และอีเมลเป็นข้อมูลใช้                                                                     | รระบุตัวตน ไม่สามารถเปลี่ยนแปล | งได้    |                                                       |                   |                                     |
| เลขประจำตัวประชาชน                                                                                                    |                                    |                                                                                               |                                | ſ       | บันทึกการเปลี่ยนแปลง                                  | Close             |                                     |
|                                                                                                    |                                    |                                                                                               |                                |         |                                                       |                   |                                     |
| 160100288811<br>*เลขประจำตัวประชาชน และอีเมลเป็น<br>ประวัติการทำงาน                                                                                                    | ข้อมูลใช้ระบุตัวตน ไม่สามารถ       | 000000                                                                                        | 00000                          |         | test@test.com                                         |                   | แก้ไขประวัติส่วนตัว                 |
| 160100288811<br>*เลขประจำตัวประชาชน และอีเมลเป็น<br>ประวัติการทำงาน                                                                                                    | มือมูลใช้ระบุตัวตน ไม่สามารถ       | 000000<br>ถเปลี่ยงแปลงได้<br>ต่ามเหน่ง                                                        | 00000                          |         | Test@test.com                                         |                   | แก้ไขประวัติส่วนตัว                 |
| 1160100288811<br>*เลขประจำตัวประชาชน และอีเมลเป็น<br>ประวัติการทำงาน<br>วุฒิการศึกษาสูงสุด                                                                                     | ข้อมูลใช้ระบุตัวตน ไม่สามารถ       | 000000<br>ถเปลี่ยมแปลงได้<br>ต่ำแหน่ง<br>ดูรณ์ประ                                             | 00000                          |         | Test@test.com<br>วิทยฐาน:                             |                   | แก้ไขประวัติส่วนตัว                 |
| 1160100288811<br>"เลขประจำตัวประชาชน และอีเมลเป็น<br>ประวัติการทำงาน<br>วุฒิการศึกษาสูงสุด<br>ปริญญาตรี                                                                        | ข้อมูลได้ระบุตัวตม ไม่สามารถ       | 00000<br>กมุส์ยนแปลงได้<br>ดำแหน่ง<br>ครูผู้ช่วย                                              | 00000                          |         | โยรมสูงประโอง<br>วักยฐานะ<br>เชียวชาญ                 |                   | แก้ไขประวัติส่วมดัว                 |
| 1160100288811<br>*เลขประจำตัวประชาชน และอีเมลเป็น<br>ประวัติการทำงาน<br>วุฒิการศึกษาสูงสุด<br>ปริณญาตรี<br>สังกัด/หน่วยงาน                                                     | ว้อมูลใช้ระบุตัวตม ไม่สามารถ       | 000000<br>ถนปลี่ยนแปลงได้<br>ตำแหน่ง<br>ครูผู้ช่วย<br>สถานที่ปฏิเ                             | 00000<br>มัดงาน/ชื่อสถานศึกษา  |         | วิทยฐานะ<br>เชียวชาณ<br>เลยภับอนุณาตประ               | กอบวิชาชีพครู (14 | แก้ไขประวัติส่วนด้ว<br>หลัก)        |
| 1160100288811<br>"เลขประจำตัวประชาชน และอีเมลเป็น<br>ประวัติการทำงาน<br>วุฒิการศึกษาสูงสุด<br>ปริณณาตรี<br>สังกัด/หน่วยงาน<br>กรมส่งเสริมการปกครองก้องข์                       | ข้อมูลใช้ระบุตัวตม ไม่สามารถ<br>1  | 000000<br>ถนมล่ยงแปลงได้<br>ตำแหน่ง<br>ครูผู้ป่วย<br>สถานที่ปฏิเ<br>Home                      | 30000<br>วัดิงาน/ซื่อสถานศึกษา |         | รักษฐานะ<br>เสียวชาณ<br>เลยก็ใบอนุญาตประ              | กอบวิชาชีพครู (14 | <u>แก้ไขประวัติส่วนด้ว</u><br>หลัก) |
| 1160100288811<br>"เลขประจำตัวประชาชน และอีเมลเป็น<br>ประวัติการทำงาน<br>วุฒิการศึกษาสูงสุด<br>ปริณณาตร์<br>สังทัด/หน่วยงาน<br>กรมสังเสริมการปกครองท้องใ<br>จังหวัด             | ข้อมูลใช้ระบุตัวตน ไม่สามารถ<br>1  | 000000<br>ถนปล่ยนแปลงได้<br>ดำแหน่ง<br>ครูผู้ช่วย<br>สถานที่ปฏิเ<br>Home<br>อำเภอ             | 30000<br>มัดงาน/ซื่อสถานศึกษา  |         | รักษฐานะ<br>วิทยฐานะ<br>เชียวชาญ<br>เลขที่ใบอนุญาตประ | กอบวิชาชีพครู (14 | ແກ້ໄປປະ:ວັດີສ່ວນດ້ວ<br>ສຸດັກ)       |
| 1160100288811<br>"เลขประจำตัวประชาชน และอีเมลเป็น<br>ประวัติการทำงาน<br>วุตปีการศึกษาสูงสุด<br>ปริณณาตรี<br>สังกัด/หน่วยงาน<br>กรมส่งเสริมการปกครองท้องข<br>จังหวัด<br>สระบุรี | ข้อมูลใช้ระบุตัวตน ไม่สามารถ<br>ใน | 000000<br>กมปลี่ยบแปลงได้<br>ตำแหน่ง<br>ครูผู้ช่วย<br>สถานที่ปฏิเ<br>Home<br>อำเภอ<br>บ้านหมอ | 30000<br>มัติงาน/ซื่อสถานศึกษา |         | ราย เราะ เราะ เราะ เราะ เราะ เราะ เราะ เราะ           | กอบวิชาชีพครู (14 | <u>แก้ไขประวัติส่วนตัว</u><br>หลัก) |

ั บันทึกข้อมูลสำเร็จ โทล

4.2.1.3 ระบบจะแสดงหน้าต่าง บันทึกข้อมูลสำเร็จ จากนั้นให้กดปุ่ม ตกลง

# 4.2.1.4 กดปุ่ม ย้อนกลับไปหน้าที่ผ่านมา

|                                                              |                                                                                  | ข้อมูลส่วน                      | ตัว     |            |                                          |  |
|--------------------------------------------------------------|----------------------------------------------------------------------------------|---------------------------------|---------|------------|------------------------------------------|--|
| <u>ประวัติส่วนตัว</u>                                        |                                                                                  |                                 |         |            |                                          |  |
| คำนำหน้าชื่อ                                                 | ชื่อ                                                                             |                                 | u       | ามสกุล     |                                          |  |
| Mr.                                                          | Test                                                                             |                                 |         | Testsurnam | ne                                       |  |
| เลขประจำตัวประชาชน                                           |                                                                                  | เบอร์โทรศัพท์                   |         |            | อีเมล                                    |  |
| 1160100288811                                                |                                                                                  | 000000000                       |         |            | test@test.com                            |  |
| *เลขประจำตัวประชาชน และอีเ<br>ท่านเคยรับเกียรติบัตรแล้ว เพื่ | มลเป็นข้อมูลใช้ระบุตัวตน ไม่สามารถเปลี่<br>วป้องทันการทุจริดท่านจะไม่สามารถเปลี่ | ยนแปลงได้<br>ยนแปลงข้อมูลได้อีก |         |            |                                          |  |
| <u>ประวัติการทำงาน</u>                                       |                                                                                  |                                 |         |            |                                          |  |
| วุฒิการศึกษาสูงสุด                                           |                                                                                  | ตำแหน่ง                         |         |            | วิทยฐานะ                                 |  |
| ปริญญาตรี                                                    |                                                                                  | ครูผู้ช่วย                      |         |            | เชี่ยวชาญ                                |  |
| สังกัด/หน่วยงาน                                              |                                                                                  | สถานที่ปฏิบัติงาน/ชื่อสถานศึกษา |         |            | เลขที่ใบอนุญาตประกอบวิชาชีพครู (14 หลัก) |  |
| กรมส่งเสริมการปกครอ                                          | งท้องถิ่น                                                                        | Home                            |         |            |                                          |  |
| จังหวัด                                                      |                                                                                  | อำเภอ                           |         |            | ตำบล                                     |  |
| สระบุรี                                                      |                                                                                  | บ้านหมอ                         | บ้านหมอ |            | ตลาดน้อย                                 |  |
| ท่านเคยรับเกียรติบัตรแล้ว เพื่                               | อป้องกันการทูจริตท่านจะไม่สามารถเปลี่                                            | ยนแปลงข้อมูลได้อีก              |         |            |                                          |  |

4.2.2 กรณีข้อมูลประวัติส่วนตัว หรือ ข้อมูลประวัติการทำงานถูกต้องแล้ว ให้ผู้เรียนกดปุ่ม ยืนยันการรับเกียรติบัตร เมื่อผู้เรียนกดยืนยันการรับเกียรติบัตรแล้วจะไม่สามารถกลับไปแก้ไขข้อมูลส่วนตัว และข้อมูลประวัติการทำงานได้อีก

|                              |                        |                        |                                      |           |                                    | ·        |  |
|------------------------------|------------------------|------------------------|--------------------------------------|-----------|------------------------------------|----------|--|
|                              |                        |                        | ตรวจสอบข้อมูลก่อนรับเกีย             | ເຣຕົບັຕ   | S                                  |          |  |
| หน่วยการเรียนรู้ที่ 3 จรรยาบ | <u>ประวัติส่วนตัว</u>  |                        |                                      |           |                                    | 1        |  |
|                              | คำนำหน้าชื่อ           | ชื่อ                   |                                      | นามสกุล   |                                    |          |  |
|                              | Mr.                    | Test                   |                                      | Testsu    | irname                             | งวิหาชีพ |  |
|                              | เลขประจำตัวประส        | ราชน                   | เบอร์โทรศัพท์                        |           | อีเมล                              | WOI OCI  |  |
|                              | 116010028881           | 1                      | 000000000                            |           | test@test.com                      |          |  |
| คำถามสะท้อนคิดจากการเรีย     | *เลขประจำตัวประชา      | เชน และอีเมลเป็นข้อมูล | ใช้ระบุตัวตน ไม่สามารถเปลี่ยนแปลงได้ |           |                                    |          |  |
|                              | ท่านเคยรับเกียรติบั    | ารแล้ว เพื่อป้องกันการ | าุจริตท่านจะไม่สามารถเปลี่ยนแปลงข้อเ | มูลได้อีก |                                    | ,        |  |
|                              | <u>ประวัติการทำงาน</u> |                        |                                      |           |                                    |          |  |
| แบบทดสอบหลังเรียน            | วุฒิการศึกษาสูงส       | ลุด                    | ตำแหน่ง                              |           | วิทยฐานะ                           |          |  |
|                              | ปริญญาตรี              |                        | ครูผู้ช่วย                           |           | เชี่ยวชาญ                          |          |  |
| แบบประเมินความพึงพอใจ        | สังกัด/หน่วยงาน        |                        | สถานที่ปฏิบัติงาน/ชื่อสถานศึกษา      |           | เลขที่ใบอนุญาตประกอบวิชาชีพครู (14 |          |  |
|                              | กรมส่งเสริมกา          | รปกครองท้องถิ่น        | Home                                 |           | нăn)                               |          |  |
| ດັ່ນເດີຍເຕັນໂດດ              |                        |                        |                                      |           |                                    |          |  |
| SUMBSCIUCIS                  | จังหวัด                |                        | อำเภอ                                |           | ตำบล                               |          |  |
|                              | สระบุรี                |                        | บ้านหมอ                              |           | ตลาดน้อย                           |          |  |
|                              | ท่านเคยรับเกียรติบั    | ารแล้ว เพื่อป้องกันการ | าุจริตท่านจะไม่สามารถเปลี่ยนแปลงข้อเ | มูลได้อีก |                                    |          |  |
| ເວ็ບໄชຕ์                     |                        |                        | แก้ไขข้อมูล ยืนยันรับเกี             | ยรติบัต   | 15                                 |          |  |
|                              |                        |                        |                                      | _         |                                    |          |  |

4.2.3 ระบบแสดงหน้าต่าง ระบบกำลังนำท่านไปหน้าดาวน์โหลดเกียรติบัตร จากนั้นให้กด

ปุ่ม ตกลง

| <b>(</b> ) ອຸຮຸສກາ         | Mr.Test Testsurname apriorins:uu                                                                                                    |
|----------------------------|----------------------------------------------------------------------------------------------------|
|                            |                                                                                                    |
| หน่วยการเรียนรู้ที่ 3 จรรย | ตรวจสอบป้อมูลก่อนรับเทียรติบัตร<br>เป็นระวัติส่วนตัว<br>คำนำหน้าชื่อ ชื่อ นามสกุล                                                                       |
| กรณีตัวอย่างคำวินิจฉัยชื่น | Mr. Test Testsurname<br>ПС<br>เลขประจำหัวประชา                                                                                                    |
| คำถามสะท้อนคิดจากการเ      | 1160100288811<br>59 *tauJsshrödJssna<br>rhunedsurfaddkar                                                                                                |
| แบบทดสอบหลังเรียน          | ระบบกำลังนำท่านไปหน้าดาวน์โหลด<br>รุณฑรศกษาสุงสุง เกียรติบัตร                                                                                           |
| แบบประเมินความพึงพอใจ      | ปริณณาตรี เพื่อป้องกันการทุจริตเมื่อท่านรับเกียรติบัตรแล้ว<br>สังกัด/หน่วยงาน ท่านจะไม่สามารถเปลี่ยนแปลงข้อมูลได้อีก กอบวิชาช์พครู (14<br>กรณส่งศรีนการ |
| รับเกียรติบัตร             | จังหวัด อำเภอ ต่ายล<br>สระเรี บ้านหมอ ตลากโอน                                                                                                    |
|                            | กามเกยรับเทียรติบัตรแล้ว เพื่อข้องกับการทุวธีตกำมารถปลี่ยนแปลงข้อมูลได้อีก                                                                              |
| ເວັບ<br>ອຸງະສາກ            | รด<br>แก้ไขข้อมูล ยืนยันรับเกียรติบัตร<br>Close                                                                                                    |

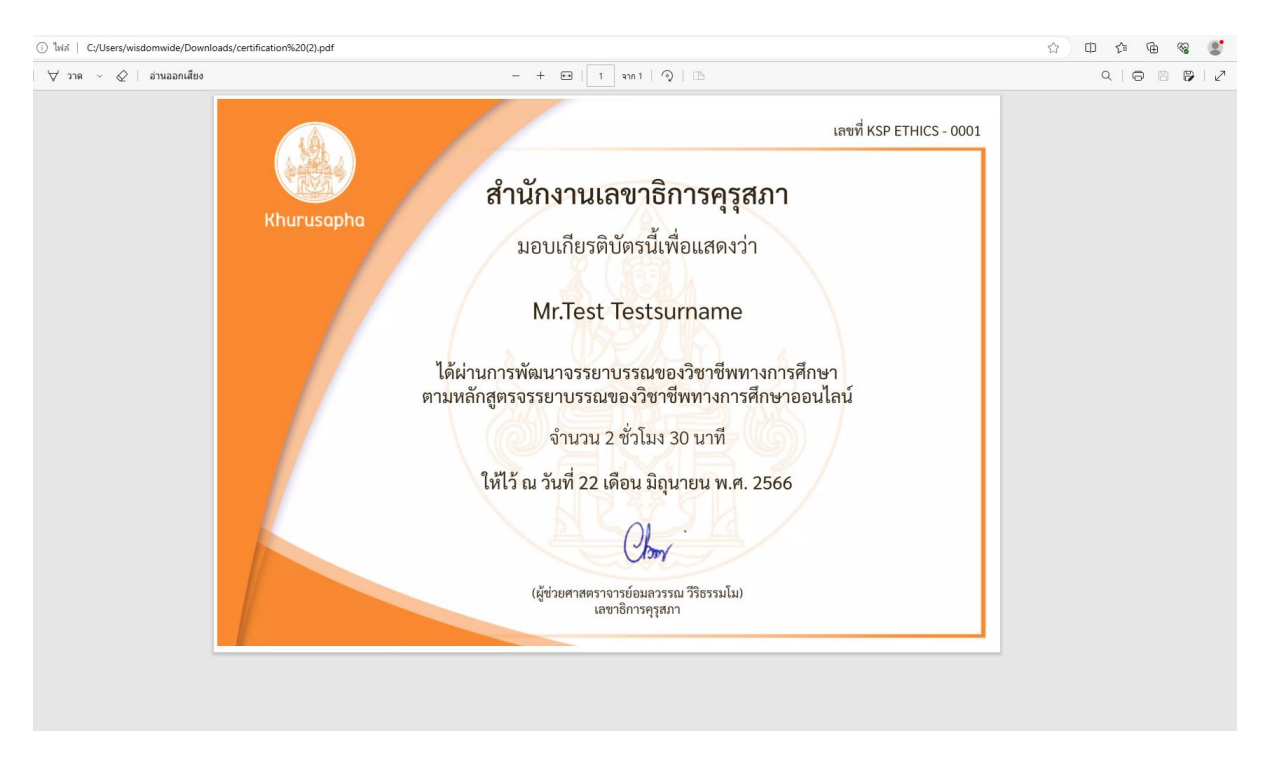

#### 4.2.4 ตรวจสอบไฟล์เกียรติบัตรที่ดาวน์โหลดไว้ในเครื่องคอมพิวเตอร์ของตนเอง

หมายเหตุ

- กรณีใช้สมาร์ทโฟนระบบ Android ให้ตรวจสอบไฟล์ดาวน์โหลดเกียรติบัตรที่แจ้งเตือนข้อความ ของเครื่อง
- 2. กรณีใช้สมาร์ทโฟนระบบ iOS ให้ตรวจสอบไฟล์ดาวน์โหลดเกียรติบัตรที่ iPhone ของฉัน

#### 5. ช่องทางการติดต่อ

5.1 กดปุ่ม ช่องทางการติดต่อ LINE@

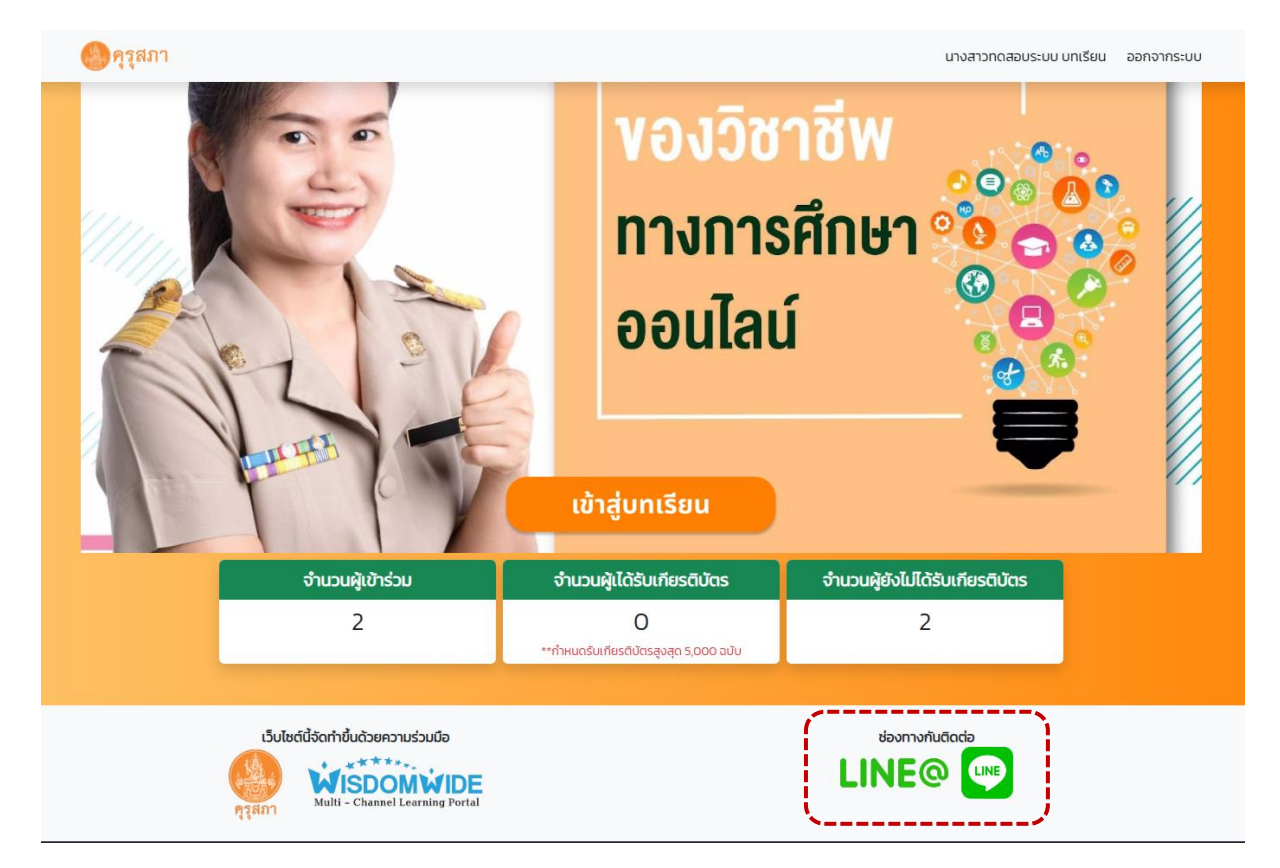

5.2 สแกนคิวอาร์โค้ด เพื่อเพิ่มเพื่อนสำหรับสอบถามข้อมูลระบบบทเรียนจรรยาบรรณของวิชาชีพทาง การศึกษาออนไลน์

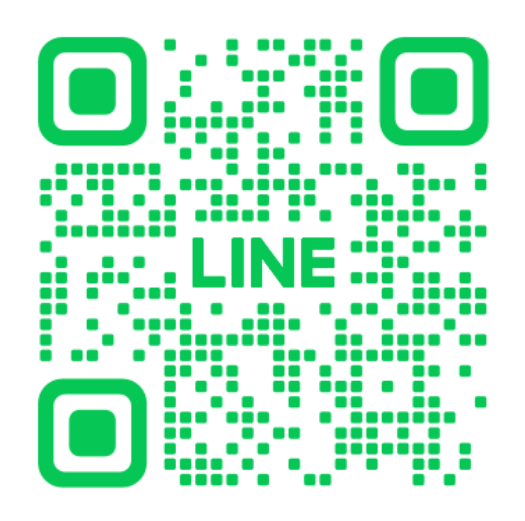

หมายเหตุ

เจ้าหน้าที่จะตอบคำถามและให้คำแนะนำการใช้งานสำหรับผู้เรียนในวันจันทร์-ศุกร์ เวลาทำการเท่านั้น